## Infinite Campus: Taking Attendance During Homeroom

During homeroom, teachers will take attendance using the **Attendance** option in the **Instruction Beta module**.

## Log into IC (or switch to Campus Instruction Beta view from Campus Tools view)

- select the app switcher icon in the top right corner (9 little squares)
- select Campus Instruction Beta

| A Welcome to Fairfield Public S × Infinite Campus × 8 • https://campus.fairfieldsch × |                                                            | - 0 ×     |
|---------------------------------------------------------------------------------------|------------------------------------------------------------|-----------|
| ← → C Attps://campus.fairfieldschools.org/campus/main.xsl                             |                                                            | ☆ =       |
| Infinite Compus District Edition                                                      | 7) 8640-13 COMPUTER 6   14-15 Fairfield Woods Middle S 👻 🏢 | 🕒 Log Off |
|                                                                                       | 🌡 Campus Instruction Beta 🛛 🖸 Campus                       | Community |

1. Choose current year, your school

| Infinite<br>Campus | Campus Instruction Beta 🛛 JANE 14-15 Tomlinson Middle School 🗰 🗗                                                                                                    | Log Off |  |  |  |  |  |  |  |
|--------------------|----------------------------------------------------------------------------------------------------|---------|--|--|--|--|--|--|--|
| Message Center     | All tems Process Alerts Notices                                                                                                    |         |  |  |  |  |  |  |  |
| Planner            | New Select All Remove Search Sort by: Sticky                                                                                                    |         |  |  |  |  |  |  |  |
| Grade Book         | Message Center (29)                                                                                                    |         |  |  |  |  |  |  |  |
| Attendance         | District Notice Bus assignments are have not yet been added to the portal. We will post a message here and on the district website when 08/2 they are available.                                                                                                   | 21/2014 |  |  |  |  |  |  |  |
| Roster             | District Notice 2014 2015 KINDERCARTEN DECISTRATION is OPEN III Don't well Follow instructions available                                                                                                    | 19/2013 |  |  |  |  |  |  |  |
| Seating Charts     | on fairfieldschools.org/parent_resources_registration_k.htm to pre-register online and to make an appointment by calling S 203-                                                                                                    |         |  |  |  |  |  |  |  |
| Student Groups     | School Notice Tomlinson Middle School undefined                                                                                                    |         |  |  |  |  |  |  |  |
| Class Serve        | School Notice Tomlinson Middle School 08/2<br>Dear Parents:                                                                                                    | 25/2014 |  |  |  |  |  |  |  |
| Post Grades        | On Friday, August 29th, we shall practice our lockdown procedures. We shall tell the children that the lockdown is a practice<br>drill. We explain to them ahead of time that there may be a problem either inside the school or in the neighborhood that makes it |         |  |  |  |  |  |  |  |
|                    | Archive                                                                                                    |         |  |  |  |  |  |  |  |
| Assignment Overvie | W School Notice Tomlinson Middle School 07/1<br>Welcome to Grades 6, 7, & 8 letters for the 2014-2015 school year are located on the TMS website under Parent Information.                                                                                         | 17/2014 |  |  |  |  |  |  |  |

## 2. Choose Attendance

3. Select your HR class from the TOP DROP DOWN MENUS

Take attendance.
P=present A=absent
T=Tardy PUT TIME IN
COMMENTS BOX

5. Click SAVE near the end of HR

| Student Name           | Р          | Α          | Т          | Excuse Comments |  |  |  |  |  |
|------------------------|------------|------------|------------|-----------------|--|--|--|--|--|
| 0100-1 English for All |            |            |            |                 |  |  |  |  |  |
| Students: 16 Totals:   | 9          | 5          | 2          |                 |  |  |  |  |  |
| 08 Cohen, Pillayar     | ۲          | $\odot$    | $\bigcirc$ |                 |  |  |  |  |  |
| 08 Edwards, Bailey     | $\bigcirc$ | ۲          | $\bigcirc$ |                 |  |  |  |  |  |
| 08 Hoppey, Brenden J   | ۲          | $\bigcirc$ | $\bigcirc$ |                 |  |  |  |  |  |
| 08 Humprheys, Norma    | $\bigcirc$ | $\bigcirc$ | ۲          | 8:23            |  |  |  |  |  |
| 07 Kernan, Tyler       | ۲          | $\bigcirc$ | $\bigcirc$ |                 |  |  |  |  |  |
| 08 Kubecka, Anatoly    | $\bigcirc$ | ۲          | $\bigcirc$ |                 |  |  |  |  |  |
| 07 Liu, James          | $\bigcirc$ | ۲          | $\bigcirc$ |                 |  |  |  |  |  |
| 08 Meade, Paul         | ۲          | $\bigcirc$ | $\bigcirc$ |                 |  |  |  |  |  |
| 08 Miller, Zoha        | ۲          | $\odot$    | $\odot$    |                 |  |  |  |  |  |
| 08 Paraskevas, Mi      | $\bigcirc$ | ۲          | $\bigcirc$ |                 |  |  |  |  |  |
| 08 Rosen, Michael      | ۲          | $\odot$    | $\odot$    |                 |  |  |  |  |  |

AM Attend) HR080-13 Homeroom